<sup>1</sup> 2016 12

"

и

http://211.67.32.44:4529/edu/

"\_\_\_\_

"

(

考试报名 学生课表 👉 考试列表 + 学生选课 学期 考试名称 报名起止时间 考生策知 操作 学年 \*考试安措 2016-09-07 -- 2016-09-19 秋季学期 大学英语四级 闣 选择报考科目 2016 + 成绩查询 秋季学期 大学英语六级 选择报考科目 2016 2016-09-97 -- 2016-09-19 + 教学评价 + 创新学分 + 培养方案 个人信息,请仔细核对,如有错误,请与学生科联系! + 重修管理 个人信息 等级考试 学号 -姓名 Section. 性别 女 • 考试报名 身份证号 4229 101000-001-005 学历 本科生 学的 4 •记录查询 入学和: 2010 年级 2014 班级 1.11.0005 通知通信 職学院 院系 专业 田津

"

ш

"\_\_\_\_"

"

1.1

| 全国大学英语四六级考试(CBT)考生报名须知                                                                                                    |                                                                           |
|----------------------------------------------------------------------------------------------------|---------------------------------------------------------------------------|
| 2016年下半年全国大学英语四六级考试(以下简称CET)定于12月17日举行,上午考四级英语,下午考六级英语。                                                                                                    |                                                                           |
| 全省考生报名时间由各考点根据湖北省教育考试院报考通知的上报数据的时间自行确定。                                                                                                    | 一, 丌考科日点可用<br>英语因级考试 (CET4)                                               |
| :12月17日 上午 9:00-11:20<br>:12月17日 下午 15:00-17:25                                                                                                    | 英语六级考试(CET6)<br>三、报名资格<br>全日制普通高等院校4                                      |
| 科、专科、研究生和各类全日制成人高等院校(高等教育自学考试仅限于自考全日制助学班)本科、专科的在校生,修完大<br>T4,报考CET6的在校生必须修完大学英语六级课程且持425分(含425分)以上CET4成绩单。<br>生不得跨校参加考试,考点不得接收非法报名点的集体报名。2015年下半年、2016年上半年考试中被认定为作弊和雷同答卷<br>关规定,取消考试成绩,一年内不允许参加CET考试。                                   | 英语四级课程,可报考C<br>本校已设考点的在校约<br>)考生,依据国家考试的相四、报名组织与实施<br>(一)考生报名时提供          |
| 学生证和有效身份证件(身份证、军人及武警人员证件、户口本、公安户籍部门开具的张贴有近期免冠照片的身份证号码证                                                                                                    | (和护照);<br>(二)考生认真填写自                                                      |
| 己的考试报名信息,考生照片由学校统一采集(严格按照照片采集标准采集)。<br>生报名信息,打印考生报名信息的核对文本。经考生确认相关内容无误并在指定位置签字确认,同时签订《考生诚信考试承<br>信息确认单及证。参谋告书必须保存到考试结束之日起6个月后才能销毁)<br>"我行家城心代告行世与主姓名的字,请统一用下划线""表示(如手_厢),各校按考试语种统一写明并加盖公章上报(内<br>S、准考证号、学号、身份证号)。                       | (三) 学校准确录入事<br>(书》。(考生签名的报名<br>(本) (四) (四) (四) (四) (四) (四) (四) (四) (四) (四 |
| 责并在考前通知考生。 ;                                                                                                    | 六、成绩发布<br>考试成绩于考试结                                                        |
| 和之日起60个工作日后向社会公布。成绩单于考试结束之日起90个工作日后发放给考点。考生如对成绩有疑问可在成绩公布后登<br>考试委员会网站(http://www.cet.edu.cn)查询申请办理CET考试成绩核查。<br>英语四方级考试委员会办公室不再受理申请补办 CET(纸笔考试)成绩证明,办理方式调整如下。<br>故育部考试中心综合查询网(http://chaxum.neea.edu.cn)进行网上办理。<br>F2005年(含2005年)以后的考试。 | 法全国大学英语四六级<br>自2014年起,全国大学<br>(一)请考生登录<br>(二)该申请仅限                        |
|                                                                                                    |                                                                           |

1.2

CET4 CET4

ш

"

CET6

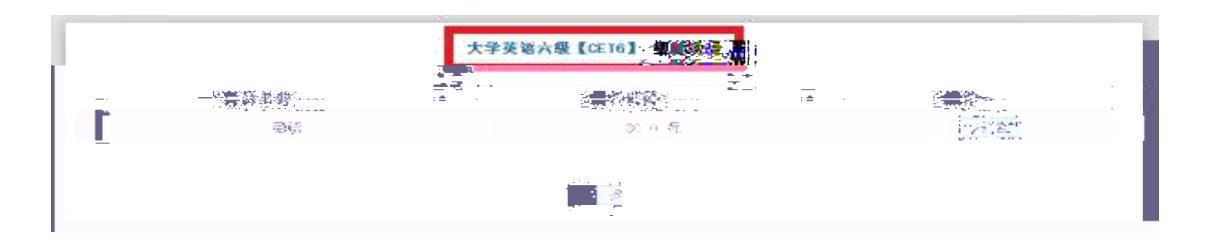

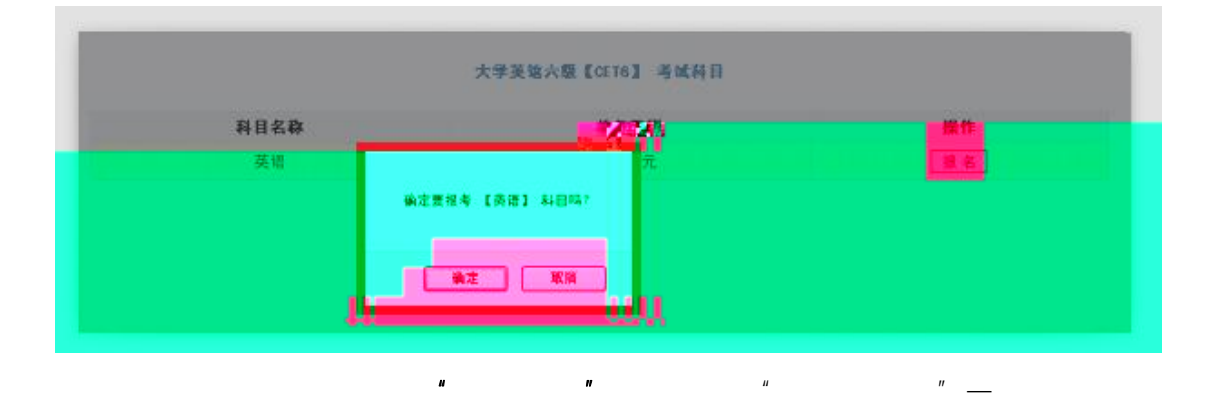

"

ш

"

"

| F王课农                       | 1            |         |                    |                                                                                                    | 考试管理                       |                       |                    |                |            |
|----------------------------|--------------|---------|--------------------|----------------------------------------------------------------------------------------------------|----------------------------|-----------------------|--------------------|----------------|------------|
| 学生选课                       | 11 考1        | 式列表     | Tel concern        | Valation                                                                                                    | MAN ANA ANA                | 109031                |                    |                | 102030     |
| 國安排                        | 学年           | 考试名称    | 报考科目               | 报名时间                                                                                                    | 支付时间                       | 状态                    | 费用                 | 成绩             | 操作         |
| 续查询                        | 2016         | 大学英语六级  | 英语                 | 2016-09-07                                                                                                    |                            | 创建,未支付                | 30.0               |                | 查询卡余额      |
| 学评价                        | 3016         | 22.000  | a a                | 101-10-10                                                                                                    | 2 7                        | ALC: NO DECISION OF A | 00-0               |                |            |
| (新学分                       | 2018         | 大学教育的思想 | 美语                 | 2015-021-19                                                                                                    | 8078 (8) 19                | 成筆書入                  | 0.00               |                |            |
| ·乔方案                       | _            |         |                    |                                                                                                    |                            |                       |                    |                |            |
| 线带理                        |              |         | 人工信白               | 2m / 7 4m + = 3+                                                                                                 | += #= 6#3=                 |                       | 24 114 25          | 6              |            |
| The second                 |              |         | 「人情忌,              | 咱行:细核对,                                                                                                    | 如有恒沃,                      | <b></b>               | 科状余                | 2              |            |
| 级考试                        |              |         |                    | and the second second second second second second second second second second second second second second second |                            |                       |                    |                |            |
| 极考试<br>考试报名                | <b>16</b> 个人 | 人信息     |                    |                                                                                                    | 1. Hanneld I               | -                     |                    |                | -          |
| 级考试<br>考试报名<br>记录查询        | 1 <b>1</b> 1 |         | 우号                 | -                                                                                                    | <b>***</b> #**8            | 姓名                    | ¥70.               | 12.94          | ¥          |
| 級考试<br>考试报名<br>记录查询<br>知通告 | 1 <b>6</b> 1 |         | 学号<br>身份证号         | 422                                                                                                    | en inið<br>en inið sem som | 姓名<br>学历              | <b>筆可風</b><br>本科生  | 住別<br>学14      | 女<br>4     |
| 線考试<br>考试报名<br>记录查询<br>知道音 | n tr         |         | 学号<br>身份证号<br>入学年份 | 422                                                                                                    | British<br>Generation come | 姓名<br>学历<br>年级        | #可風<br>本科生<br>2014 | 性别<br>学制<br>班级 | 女<br>4<br> |

|                       | - 18               | 确认支付 |      |      |       |
|-----------------------|--------------------|------|------|------|-------|
| 考试列表                  | ## <b>1</b> 10     | あ日   | 上个路  |      | -     |
| <b>今風石林</b><br>実能英语六级 | <b>成与</b> 种目<br>英语 | 30.0 | 5.46 | 干仗起  | 20010 |
|                       |                    |      |      |      |       |
| ATENA                 | × 10               | 30.0 | 0.40 | L. n |       |
|                       |                    |      |      |      |       |

| derite State |      | 编队文作                                                                                                    | 1.                        |      |      |
|--------------|------|----------------------------------------------------------------------------------------------------|---------------------------|------|------|
| 考试各称         | 报考科目 | 裁用                                                                                                    | 卡余酿                       | 卡状态  | 操作   |
| 大学英语六级       | 美语   | 30.0                                                                                                    | 88.45                     | 正常   | 确认支付 |
|              |      |                                                                                                    |                           |      |      |
|              |      |                                                                                                    |                           |      |      |
|              |      |                                                                                                    | TAKADA                    | ha 1 |      |
|              |      | A second second s | A STATE OF STATE OF STATE |      |      |

"

.

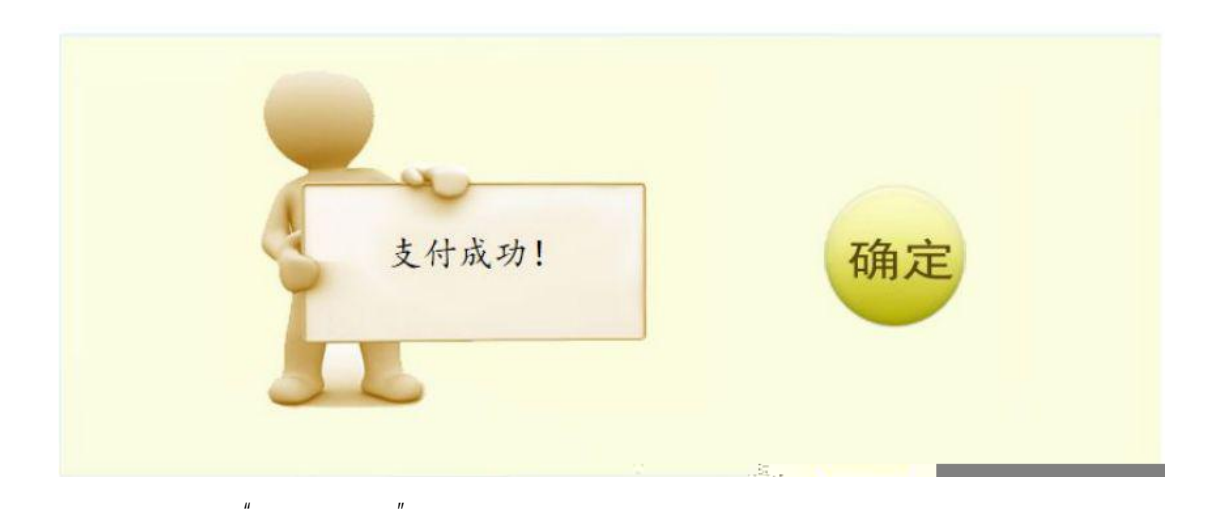

考试管理

"

"

| 1 考试列 | 则表     |      |           |            |      |      |    |    |
|-------|--------|------|-----------|------------|------|------|----|----|
| 学年    | 考试名称   | 报考科目 | 报名时间      | 支付时间       | 状态   | 费用   | 咸绩 | 操作 |
| 2     | 大学英语六级 | 英语   | anamento. | 1001-00-07 | 支付成功 | 30.0 |    |    |

3

3